## Задание № 10. Решение задач в Microsoft Excel: Встроенный модуль «Поиск решения»

1. Ознакомьтесь с задачей линейного программирования, представленной ниже.

<u>Задача</u> 1. Для приготовления смолы необходимо составить смесь, пользуясь набором из трех компонентов: *А*, *B*, *C*, ресурсы которых ограничены соответственно 20, 25 и 10 кг в расчете на одну загрузку. При этом требуется, чтобы смесь содержала необходимое количество химических добавок *D* (не менее 20 г), *E* (не менее 2000 г), *F* (не менее 100 г) и при этом оказалась наиболее выгодной по себестоимости.

Следующая таблица характеризует содержание химических добавок *D*, *E* и *F* в одном килограмме каждого компонента и себестоимость компонентов *A*, *B* и *C*.

| Виды<br>компонентов | Содержан | Себестоимость 1 кг компонента |   |   |
|---------------------|----------|-------------------------------|---|---|
|                     | D        | Ε                             | F |   |
| Α                   | 0,5      | 40                            | 5 | 2 |
| В                   | 0,2      | 10                            | 4 | 1 |
| С                   | 1,0      | 200                           | 3 | 4 |

Для составления математической модели обозначим через  $x_1$ ,  $x_2$  и  $x_3$  соответственно количество килограммов компонента A, компонента B и компонента C, которые составляют искомую смесь. Тогда на основании условий задачи данные переменные должны удовлетворять следующим ограничительным условиям:

$$\begin{cases} 0.5x_1 + 0.2x_2 + x_3 \ge 20\\ 40x_1 + 10x_2 + 200x_3 \ge 2000\\ 5x_1 + 4x_2 + 3x_3 \ge 100. \end{cases}$$

Введем ограничения по ресурсам согласно условию:

$$x_1 \leq 20; \quad x_2 \leq 25; \quad x_3 \leq 10.$$

Кроме того, переменные должны быть неотрицательными, т.е.

$$x_1 \ge 0; \quad x_2 \ge 0; \quad x_3 \ge 0.$$

Очевидно, существует множество решений системы неравенств. Необходимо выбрать тот состав смеси, который обладает наименьшей себестоимостью, т.е.

$$Z = 2x_1 + x_2 + 4x_3 = min$$

Рассмотрите модуль «Поиск решения» (Сервис → Поиск решения).
 (При отсутствии модуля его необходимо подключить при помощи меню «Сервис → Надстройки».)

В окно «Установить целевую ячейку» вводится адрес целевой функции, которая стремится к какому-либо значению (в нашем случае – к минимальному). В окно «Изменяя ячейки» вводятся адреса ячеек, которые отведены под искомые значения переменных. В окно «Ограничения» добавляются все необходимые условия.

Обратите внимание на возможность изменения параметров поиска решений параметры
в указанном модуле.

3. Решите в Excel при помощи модуля «Поиск решения» представленную выше задачу:

|    | Α | В                          | С   | D    | E   | F                                | G                         |
|----|---|----------------------------|-----|------|-----|----------------------------------|---------------------------|
| 1  |   |                            |     |      |     |                                  |                           |
| 2  |   |                            | D   | Е    | F   | Себестоимость<br>1 кг компонента | Ограничения<br>по запасам |
| 3  |   | А                          | 0,5 | 40   | 5   | 2                                | 20                        |
| 4  |   | В                          | 0,2 | 10   | 4   | 1                                | 25                        |
| 5  |   | С                          | 1   | 200  | 3   | 4                                | 10                        |
| 6  |   | Ограничения<br>по добавкам | 20  | 2000 | 100 |                                  |                           |
| 7  |   |                            |     |      |     |                                  |                           |
| 8  |   |                            |     | A    | X1= | 20                               |                           |
| 9  |   |                            |     | В    | X2= | 0                                |                           |
| 10 |   |                            |     | С    | X3= | 10                               |                           |
| 11 |   |                            |     |      |     |                                  |                           |
| 12 |   | Система ограничений        |     |      |     | Себестоимость                    |                           |
| 13 |   | =C3*F8+C4*F9+C5*F10        |     |      |     | =F3*F8+F4*F9+F5*F10              |                           |
| 14 |   | =D3*F8+D4*F9+D5*F10        |     |      |     |                                  |                           |
| 15 |   | =E3*F8+E4*F9+E5*F10        |     |      |     |                                  |                           |
| 16 |   |                            |     |      |     |                                  |                           |

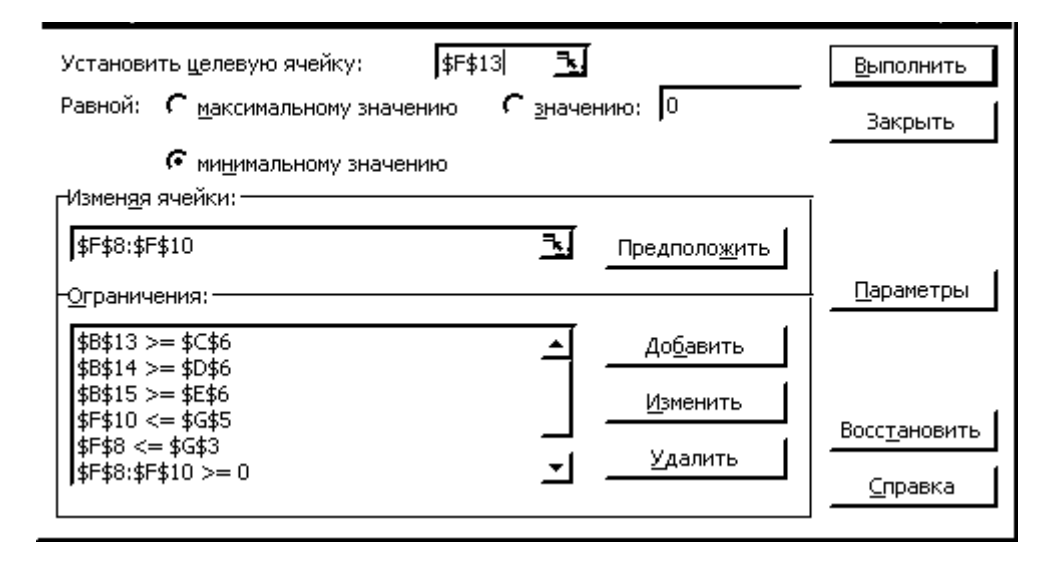

4. Самостоятельно в Excel решите следующую задачу.

<u>Задача 2.</u> Для производства двух видов изделий X и Y предприятие использует три вида сырья. Известен расход сырья каждого вида на изготовление единицы продукции вида X: 1,1; 2,3; 4,9 кг соответственно, и продукции вида Y: 0,8; 5,3; 2 кг. Общий запас сырья составляет соответственно 15; 6; 8 тонн. Прибыль от реализации продукции вида X - 180 рублей, вида Y - 110 рублей. Составить оптимальный план производства изделий, обеспечивающий максимальную прибыль.